## Schemalätt 6.0 deaktivering av abonnemang

## Inledning

Här följer en kort instruktion över hur du deaktiverar ditt Schemalätt 6.0 abonnemang.

## Deaktivering av abonnemang

- 1. Starta Schemalätt 6.0
- 2. Klicka på menyalternativet "Om Schemalätt 6.0..." under Hjälp menyn.

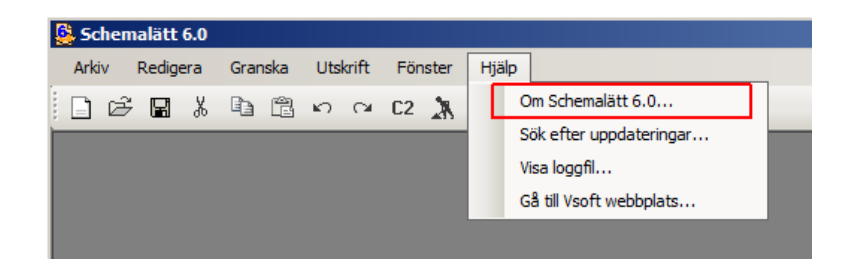

3. Dialogrutan "Schemalätt 6.0" visas enl. nedanstående bild. Klicka på länken "Klicka här" efter texten "Om du vill avsluta ditt abonnemang".

| Schemalätt 6.0                        |                                                                                                    |             | ×  |  |
|---------------------------------------|----------------------------------------------------------------------------------------------------|-------------|----|--|
| in parts                              | Denna version av Schemalätt är aktiverad och<br>gäller t.o.m: 2016-12-31                                                                                                    |             |    |  |
| 10                                    | För beställningar och mer information om våra<br>produkter vänligen kontakta oss via vår hemsida<br>www.vsoft.se. Om du vill aktivera din demoversion<br>och teckna ett nytt abonnemang alternativt förnya<br>ditt nuvarande abonnemang <u>Klicka här</u> |             |    |  |
| ( distant                             | Om du vill avsluta ditt abonnemang Klicka här                                                                                                    |             |    |  |
| and the second                        | Licensinformation                                                                                                    |             |    |  |
|                                       | Licensform:                                                                                                    | Fullständig | Ee |  |
| and the second                        | Datornamn:                                                                                                    | VSOFTW72    |    |  |
| A A A A A A A A A A A A A A A A A A A | Serienummer:                                                                                                    | 20196       |    |  |
|                                       | Aktiveringskod                                                                                                    |             | 皥  |  |
| 3                                     | Version: 6.0.90                                                                                                    | Avbryt OK   |    |  |

4. Klicka på "Ja" knappen i dialogrutan som visas enl. följande:

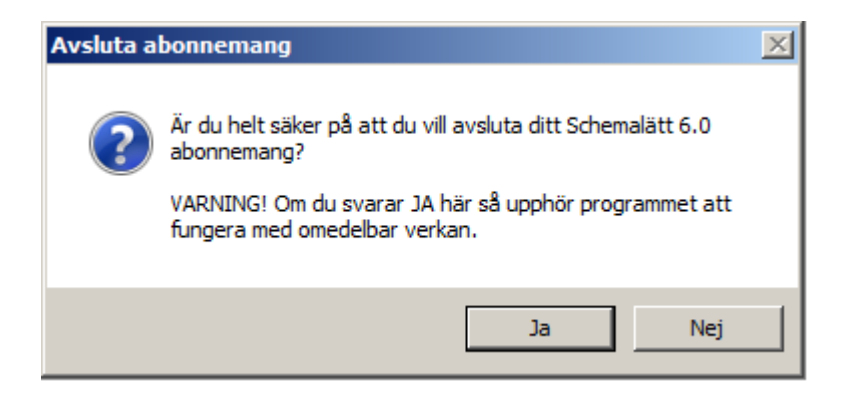

5. Nedanstående dialogruta visas nu och bekräftar att abonnemanget har avslutats.

| Avsluta a | bonnemang                                                                                                    | × |
|-----------|----------------------------------------------------------------------------------------------------|---|
| i         | Abonnemanget för denna licens har avslutats!<br>Du måste nu informera Vsoft kundsupport om att du har avslutat<br>abonnemanget genom att skicka datornamn, serienummer och<br>aktiveringsnyckel via E-post till adressen Info@Vsoft.se. |   |
|           | ОК                                                                                                    |   |

6. Informationen i dialogrutan "Om Schemalätt" uppdateras nu och programmet omvandlas till en demoversion. Här vill vi att du via E-post skickar oss det nummer som står efter texten "Demoversion" till adressen <u>info@vsoft.se</u>. Detta blir då ett kvitto på att programmet är deaktiverat.

| Schemalätt 6.0                                                                                                    |                                                                                                    |                     | ×  |  |
|----------------------------------------------------------------------------------------------------|----------------------------------------------------------------------------------------------------|---------------------|----|--|
| in the s                                                                                                    | Denna version av Schemalätt är aktiverad och<br>gäller t.o.m: 2016-12-31                                                                                                    |                     |    |  |
| 10                                                                                                    | För beställningar och mer information om våra<br>produkter vänligen kontakta oss via vår hemsida<br>www.vsoft.se. Om du vill aktivera din demoversion<br>och teckna ett nytt abonnemang alternativt förnya<br>ditt nuvarande abonnemang <u>Klicka här</u> |                     |    |  |
| ······                                                                                                    | Om du vill avsluta ditt abonnemang <u>Klicka här</u>                                                                                                    |                     |    |  |
| anne and the second                                                                                                    | Licensinformation                                                                                                    |                     |    |  |
|                                                                                                    | Licensform:                                                                                                    | Demoversion 40515   | B2 |  |
| and the second                                                                                                    | Datornamn:                                                                                                    | VSOFTW72            |    |  |
| ALL DESCRIPTION OF THE PARTY OF THE PARTY OF | Serienummer:                                                                                                    | 20196               |    |  |
|                                                                                                    | Aktiveringskod                                                                                                    | 4078865647732695040 | Ê  |  |
| Second                                                                                                    | Version: 6.0.90                                                                                                    | Avbryt OK           |    |  |